### PARTE 1

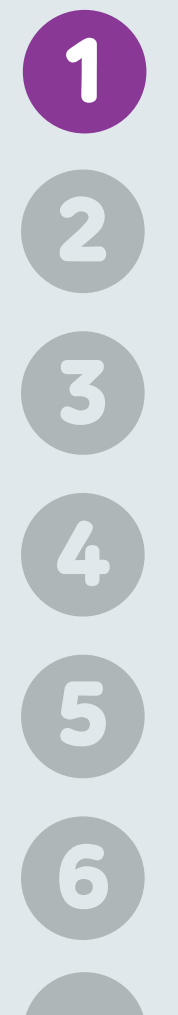

**1 /** Para comenzar con el registro dirigirse a FORMAR PARTE.

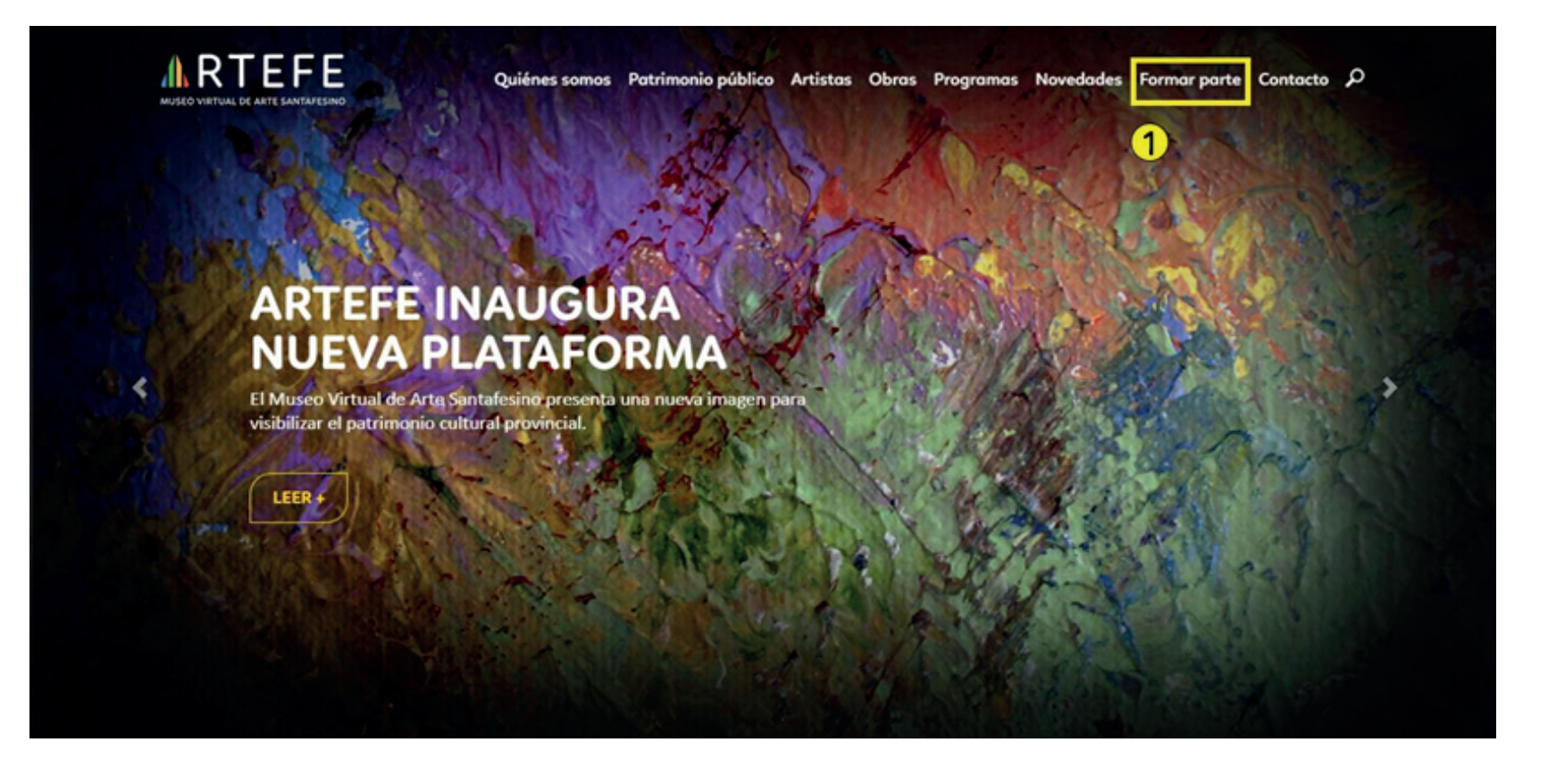

### PARTE 1

- 2 3 4 5 6
- 2 / Seleccionar el perfil de PATRIMONIO PÚBLICO.3 / Dirigirse al botón de REGISTRARSE.

|                                 | Quiénes somos    | Patrimonio público | Artistas | Obras | Programas | Novedades | Formar parte | Contacto | Q |
|---------------------------------|------------------|--------------------|----------|-------|-----------|-----------|--------------|----------|---|
| ¿CÓMO FORMAR PAR                | TE?              |                    |          | 1     |           |           |              |          |   |
|                                 |                  |                    |          |       |           |           |              |          |   |
| 2<br>ARTISTA PATRIMONIO PÚBLICO |                  |                    |          |       |           |           |              |          |   |
|                                 |                  |                    |          |       |           |           |              |          |   |
| $\bigcirc$                      | INICIO SESIÓ     | N                  |          |       |           |           |              |          |   |
|                                 | Ingrese su email | 26000              |          |       |           |           |              |          |   |
| 3                               | INGRESAR         | Isend              |          |       |           |           |              |          |   |
| REGISTRARSE                     |                  |                    |          |       |           |           |              |          |   |

### PARTE 1

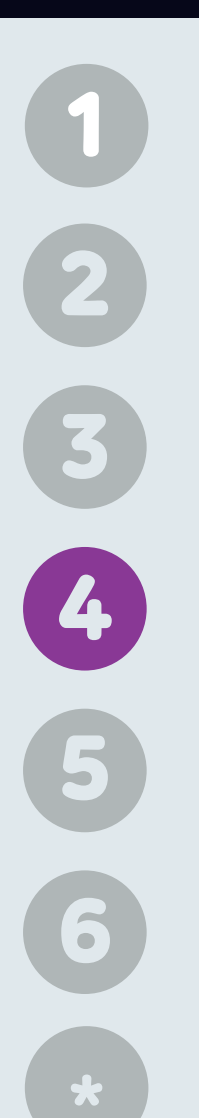

**4 /** Completar los campos de la pestaña MIS DATOS. Los datos obligatorios son: nombre de la institución, dirección, localidad, categoría (Museo Municipal/Provincial, Institución Cultural, Urbanismo), e-mail, contraseña. Recuerde que el e-mail y contraseña serán sus datos de Usuario para ingresar a su perfil en la plataforma.

| <b>A</b> RTEFE                    | Quiénes somos | Patrimonio público | Artistas Ol | oras Program | as Novedades | Formar parte | Contacto | ρ |
|-----------------------------------|---------------|--------------------|-------------|--------------|--------------|--------------|----------|---|
| MUSEO VIRTUAL DE ARTE SANTAFESINO |               |                    |             |              |              |              |          |   |
|                                   |               |                    |             | 1            |              |              |          |   |
| Mis datos                         |               |                    |             |              |              |              |          |   |
|                                   |               |                    |             |              |              |              |          |   |
| Nombre                            |               |                    |             |              |              |              |          |   |
| Direccion                         |               |                    |             |              |              |              |          |   |
| Localidad                         |               |                    |             | •            |              |              |          |   |
| Museo Municipal                   |               |                    |             | •            |              |              |          |   |
| Telefono                          |               |                    |             |              |              |              |          |   |
| Celular                           |               |                    |             |              |              |              |          |   |
| Email                             |               |                    |             |              |              |              |          |   |
| Contraseña                        |               |                    |             |              |              |              |          |   |
| Sitio web                         |               |                    |             |              |              |              |          |   |
| Director                          |               |                    |             |              |              |              |          |   |

PARTE 1

2

3

4

5

6

**5** / Adjuntar una fotografía para el perfil de usuario. Se recomienda en este paso, utilizar como imagen identificatoria el logo de la institución.

**6 /** Leer y aceptar los términos y condiciones de uso. Una vez finalizada la inscripción, presionar el botón guardar.

| Director            |                          |     |   |  |  |
|---------------------|--------------------------|-----|---|--|--|
| Horario de atención |                          |     |   |  |  |
|                     |                          |     |   |  |  |
|                     |                          |     |   |  |  |
| Foto                |                          |     | _ |  |  |
|                     |                          |     |   |  |  |
| ~                   | Arrastre archivos a<br>ó | quí |   |  |  |
|                     | Seleccione               |     |   |  |  |
| *Tate               |                          |     |   |  |  |
|                     |                          |     |   |  |  |

\*

PARTE 1

 $\diamond$ 

4

5

6

\*

\*/ Se visualizará en la pantalla, una ventana emergente que confirma el registro.

Como paso final, se notificará a su correo electrónico el progreso de la inscripción. El mail de confirmación será enviado desde la casilla de Artefe **(contactoartefe@gmail.com).** 

| MUSEO VIRTUAL DE ARTE SANTAFESINO       | Artefe                                                                           | Novedades Formar parte Contacto P<br>Novedades Formar parte Contacto P |
|-----------------------------------------|----------------------------------------------------------------------------------|------------------------------------------------------------------------|
| Sitio web                               | Gracias por registrarse!                                                         |                                                                        |
| Director                                | Cuando su cuenta sea activada recibirá un email indicando como<br>iniciar sesión |                                                                        |
| Horario de atención                     | ок                                                                               |                                                                        |
|                                         |                                                                                  |                                                                        |
|                                         |                                                                                  |                                                                        |
| Foto                                    |                                                                                  |                                                                        |
|                                         | Arrastre archivos aquí<br>ó                                                      |                                                                        |
|                                         | Seleccione                                                                       |                                                                        |
| Acepto los términos y condiciones de us | GUARDAR                                                                          |                                                                        |

PARTE 2

7  Una vez que obtuvo el alta de usuario, deberá ingresar con el e-mail y la contraseña que registró previamente, y luego podrá subir las obras de su acervo.

7 / Dentro de la pestaña Formar Parte, seleccionar PATRIMONIO PÚBLICO.
8 / Ingresar a la sesión con el correo electrónico y clave que registró previamente.

|                  | Quiénes somos     | Patrimonio público | Artistas | Obras | Programas | Novedades | Formar parte | Contacto | Q |
|------------------|-------------------|--------------------|----------|-------|-----------|-----------|--------------|----------|---|
| ¿CÓMO FORMAR PAR | RTE?              |                    |          | 1     |           |           | AL           |          |   |
| 7                |                   |                    |          |       |           |           |              |          |   |
|                  | o                 |                    |          |       |           |           |              |          |   |
|                  |                   | N                  |          |       |           |           |              |          |   |
|                  | Ingrese su email  |                    |          |       |           |           |              |          |   |
| 8                | Ingrese su contro | aseña              |          |       |           |           |              |          |   |
| REGISTRARSE      | INGRESAR          |                    |          |       |           |           |              |          |   |

#### PARTE 2

9 / En la marquesina superior aparecerá el nombre de la institución registrada.
10 / En los campos para rellenar, encontrará tres pestañas editables:
Mis Datos - Artistas - Mis Obras.

|    | MUSEO VIRTUAL DE ARTE SANTAFESINO        | Quiénes somos Patrimonio público Artista | s Obras Programas | Novedades Formar | r parte Contacto D |  |
|----|------------------------------------------|------------------------------------------|-------------------|------------------|--------------------|--|
| 9  | Bienvenido<br>Artefe Museo Virtual de    | e Arte Santafesino                       | <b>B</b><br>Salir |                  |                    |  |
| 10 | Mis datos Artistas Mis ob                | ras                                      |                   |                  |                    |  |
|    | Artefe Museo Virtual de Arte Santafesino |                                          |                   |                  |                    |  |
|    | Eva Perón 2726                           |                                          |                   |                  |                    |  |
|    | Santa Fe                                 |                                          | •                 |                  |                    |  |
|    | 0342 457-3904                            |                                          |                   |                  |                    |  |
|    | Celular                                  |                                          |                   |                  |                    |  |
|    | contactoartefe@gmail.com                 |                                          |                   |                  |                    |  |
|    | www.artefe.org.ar                        |                                          |                   |                  |                    |  |
|    | Director                                 |                                          |                   |                  |                    |  |

PARTE 2

**11 /** En la pestaña Artista, podrá solicitar el alta de un artista que no figura en la nómina de registros de la web de Artefe.

**12 /** Apretar el botón de Alta de Artista, para solicitar el pedido. En el caso de no necesitarlo, o tener una obra de origen anónimo (autor desconocido), puede saltear esta pestaña y pasar directamente a **Mis Obras.** 

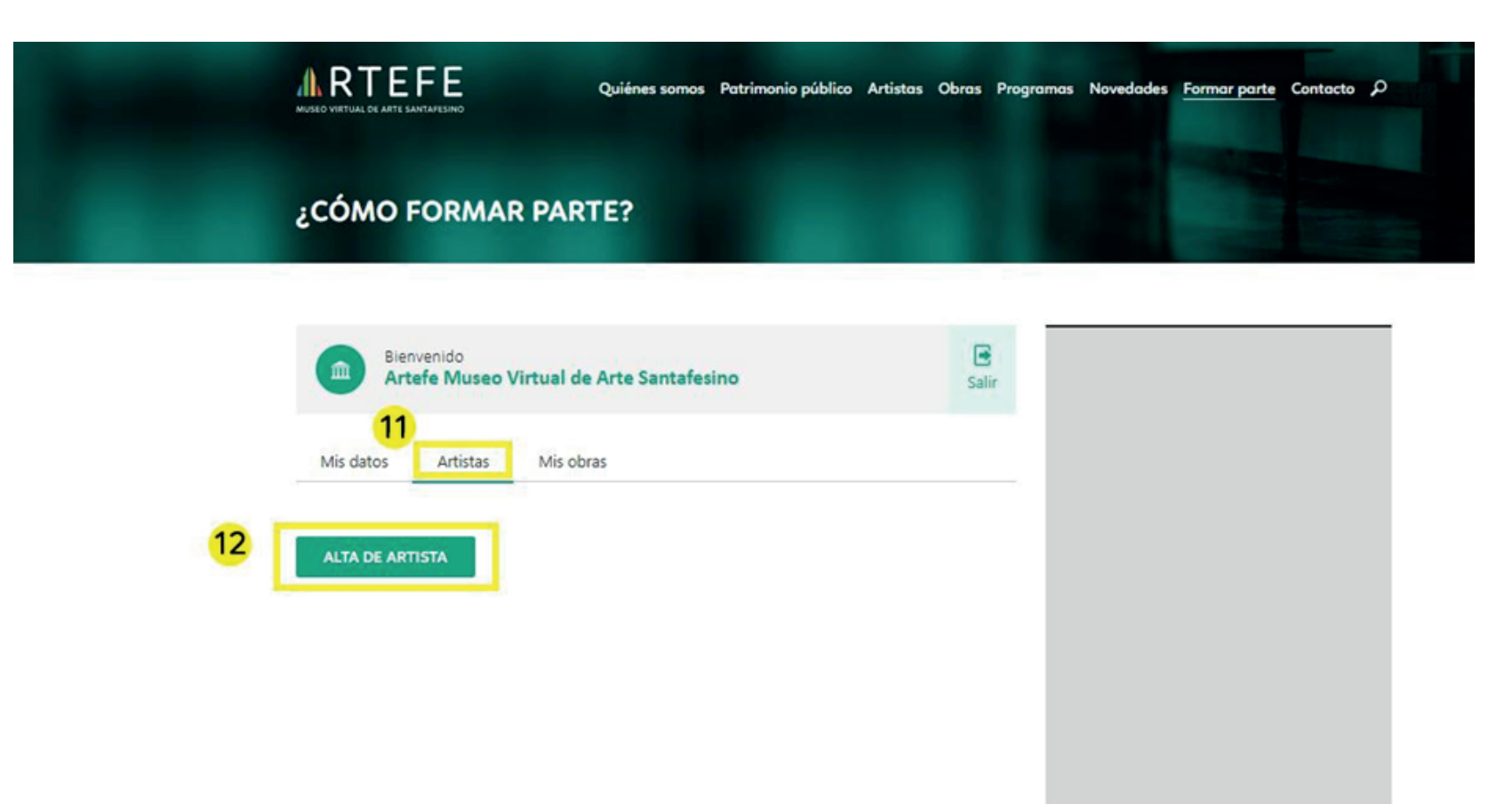

PARTE 2

**13 /** En la ventana emergente, podrá completar los campos solicitados, siendo obligatorios: apellido, nombre, país, provincia, localidad, e-mail, contraseña. El e-mail y contraseña serán asignados para crear el usuario del perfil de artista. Si desconoce el cv o no posee foto del artista, no es necesario que los complete, ya que no son campos obligatorios. Deberá repetir la acción por cada artista a cargar que necesite.

|                        | Solicitud de registro de artista | Novedades <u>Formar parte</u> Contacto P |
|------------------------|----------------------------------|------------------------------------------|
| ¿CÓMO FORMAR PA        | Apellido<br>Nombre               |                                          |
|                        | País                             |                                          |
| Mis datos Artistas Mis | Dirección<br>Lugar de origen     |                                          |
| ALTA DE ARTISTA        | Telefono<br>Sitio web            |                                          |
|                        | E-mail<br>Contraseña             |                                          |
|                        | Curriculum vitae                 |                                          |

### PARTE 2

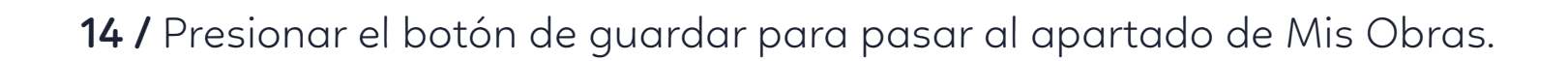

|                                       | E-mail<br>Contraseña                                                        | Novedades <u>Formar parte</u> Contacto $oldsymbol{ ho}$ |
|---------------------------------------|-----------------------------------------------------------------------------|---------------------------------------------------------|
| ¿CÓMO FORMAR PAR                      | Curriculum vitae                                                            |                                                         |
| Bienvenido<br>Artefe Museo Virtual Je | Adjunte su CV (PDF, Word, Excel, Zip)                                       |                                                         |
| Mis datos Artistas Mis b              | Arrastre archivos aquí<br>ó<br>Seleccione                                   |                                                         |
| ALTA DE ARTISTA                       | Foto<br>Arrastre archivos aquí<br>ó<br>Seleccione<br>14<br>CANCELAR GUARDAR |                                                         |

PARTE 2

**15 /** "Mis obras". En este apartado podrá subir las obras que desee mostrar en el perfil de la Institución.

**16 /** Presionar el botón "+agregar obra" y adjuntar las fotografías de sus obras con una descripción técnica de las mismas. Se solicita un mínimo de tres (3) obras para el registro, completando una ficha para cada obra que desee subir.

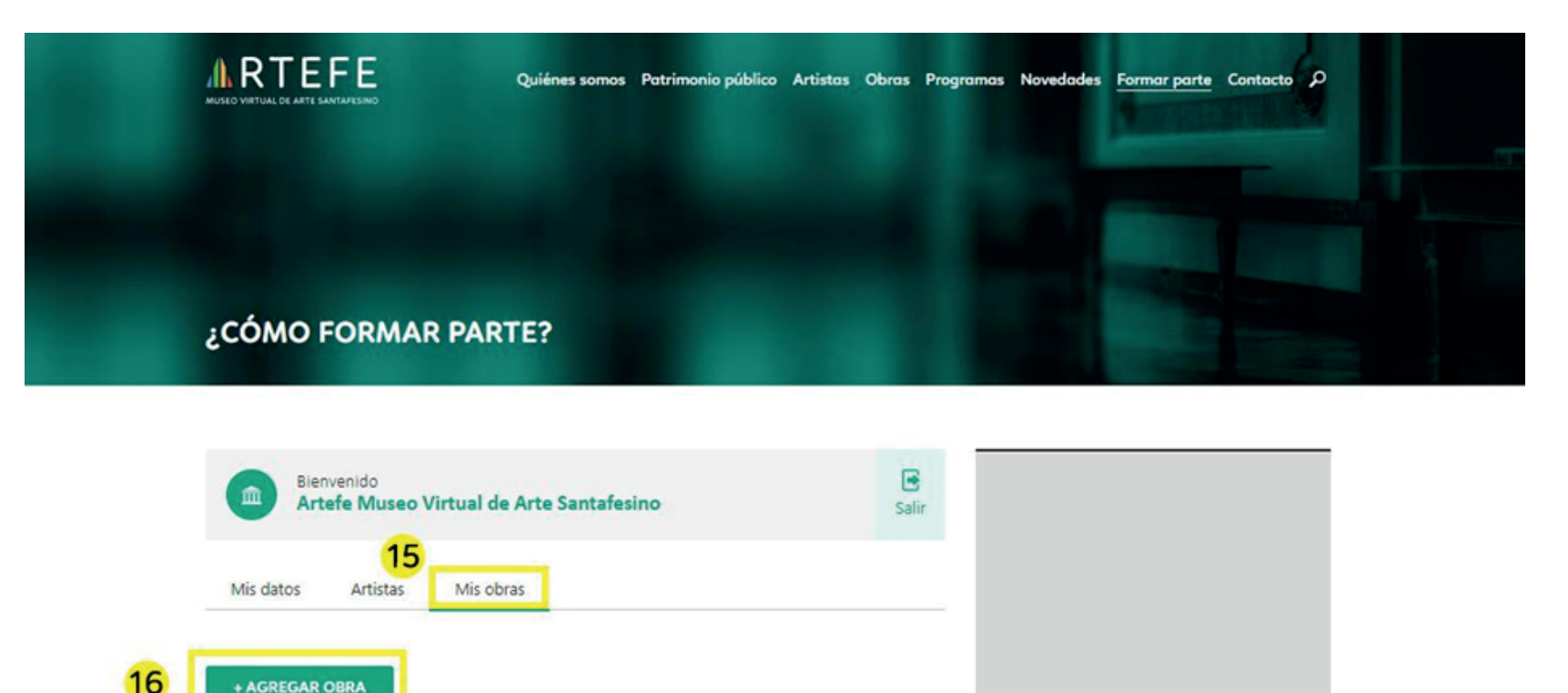

No hay datos

#### PARTE 2

**17 /** Se desplegará una ventana emergente a completar con los datos particulares de la obra a subir. Recuerde que en cada ficha se podrán cargar hasta tres (3) fotografías de referencia (frente, reverso, detalles). Los datos mínimos y obligatorios son: título, disciplina, soporte, técnica. En caso de no tener los datos precisos de alguno de los campos, podrá poner S/T para el nombre de la obra, y seleccionar como Otro para las características de la misma. En el caso del artista, podrá elegir como Autor Desconocido o Anónimo. Recuerde que cuantos más datos se detallen en la ficha, más precisa será la experiencia de los visitantes de la página.

|                                       | Obra                   | s Novedades <u>Formar parte</u> Contacto <i>P</i> |  |
|---------------------------------------|------------------------|---------------------------------------------------|--|
|                                       | Título                 |                                                   |  |
|                                       | Disciplina             | Técnica                                           |  |
|                                       | Seleccione •           | Seleccione 🔻                                      |  |
| ¿CÓMO FORMAR PAR                      | Soporte                | Año                                               |  |
|                                       | Seleccione 🔻           |                                                   |  |
|                                       | Medidas                | Descripción                                       |  |
| Bienvenido<br>Artefe Museo Virtual de |                        | A                                                 |  |
|                                       | Institucion            | Artista                                           |  |
| Mis datos Artistas Mis ob             | Artefe Museo Virtual * | Seleccione,                                       |  |
| + AGREGAR OBRA                        | Estado                 | Restauración                                      |  |
|                                       | Restauración Desde     | Restauración Hasta                                |  |
|                                       | dd/mm/aaaa             | dd/mm/aaaa                                        |  |
|                                       | Fotos                  |                                                   |  |

### PARTE 2

**18 /** Una vez completados todos los campos, presionar el botón de guardar.

| MUSEO VIRTUAL DE ARTE SANTAFESINO    | Soporte<br>Seleccione   Medidas       | Año<br>Descripción               | Novedades <u>Formar parte</u> Contacto D |
|--------------------------------------|---------------------------------------|----------------------------------|------------------------------------------|
| ¿CÓMO FORMAR PAR                     | Institucion<br>Artefe Museo Virtual * | Artista<br>Seleccione,           |                                          |
|                                      | Estado                                | Restauración                     |                                          |
| Bienvenido<br>Artefe Museo Virtual d | Restauración Desde<br>dd/mm/aaaa      | Restauración Hasta<br>dd/mm/aaaa |                                          |
| Mis datos Artistas Mis ol            | Fotos<br>Arrastre a                   | rchivos aquí<br>ó                |                                          |
| + AGREGAR OBRA                       | Sele                                  | ccione                           |                                          |
|                                      |                                       | CANCELAR GUARDAR                 |                                          |

#### PARTE 2

**19 /** Las obras cargadas se visualizarán en la grilla, en orden acumulativo, donde podrá editarlas o eliminarlas, según desee en cualquier instancia. Recuerde que cada modificación o nueva incorporación no será visible en el sitio hasta que Artefe apruebe los cambios solicitados. Se le enviará un correo electrónico (contactoartefe@gmail.com) informando el progreso de su registro.

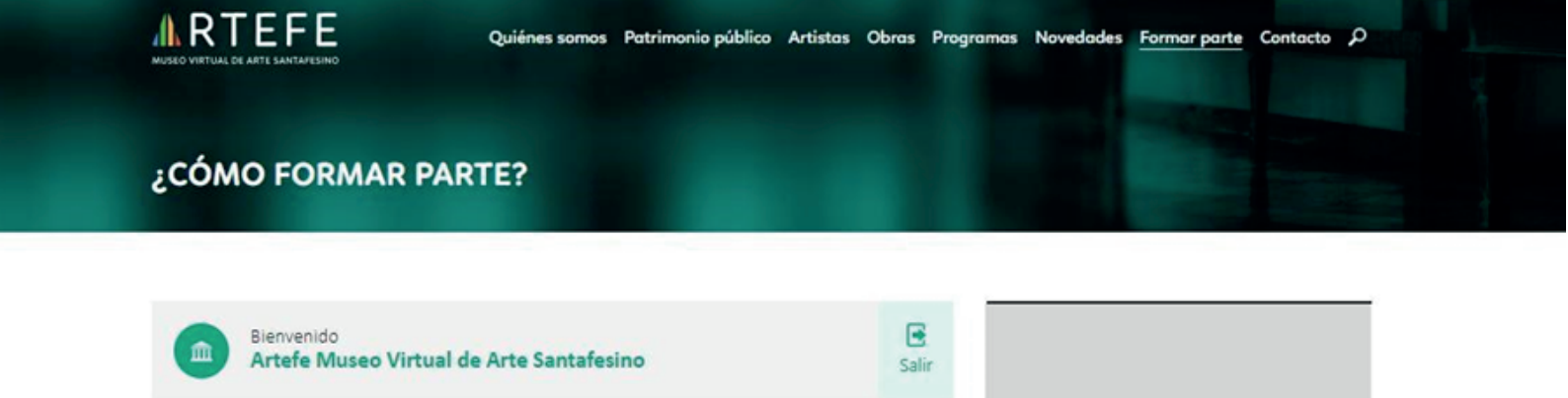

| 1115 0 | atos Artistas | Mis obras            |   |   |  |
|--------|---------------|----------------------|---|---|--|
| + AG   | REGAR OBRA    |                      |   |   |  |
| Cód.   | Nombre        | Artista              |   | _ |  |
| 17960  | Obra 001      | Artista, Desconocido |   |   |  |
|        | Ohra 002      | Artista, Desconocido | 1 |   |  |
| 17961  | Obra 002      |                      |   |   |  |

#### PARTE 2

**20 /** Para cerrar la sesión, debe dirigirse al botón Salir ubicado en el margen superior derecho.

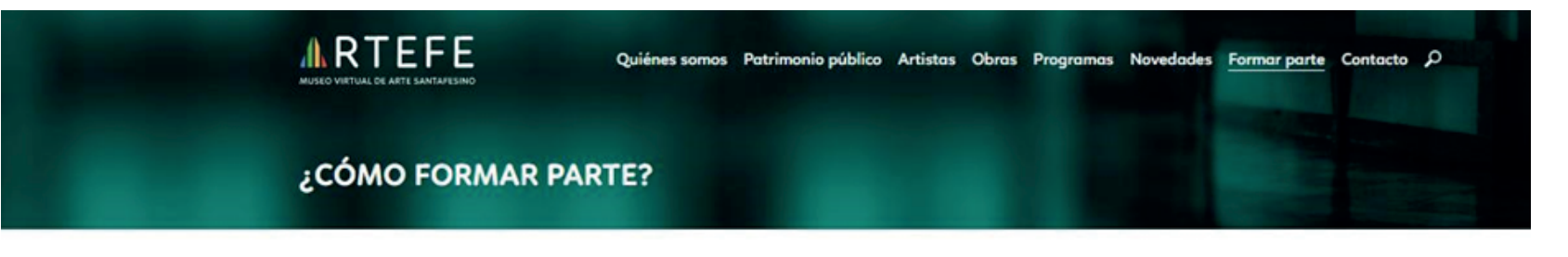

|                               | Bienvenido<br>Artefe Mus     | eo Virtual de Arte Santafesino              | s       | 🖪<br>Salir |
|-------------------------------|------------------------------|---------------------------------------------|---------|------------|
| Mis                           | datos Artista                | Mis obras                                   | <u></u> |            |
|                               |                              |                                             |         |            |
| + A(<br>Cód.                  | GREGAR OBRA                  | Artista                                     |         |            |
| + A(<br>Cód.<br>17966         | GREGAR OBRA<br>Nombre<br>S/T | <b>Artista</b><br>Artista, Desconocido      | ,       | Û          |
| + A<br>Cód.<br>17966<br>17967 | Nombre<br>S / T<br>Gallinas  | Artista<br>Artista, Desconocido<br>, PEPITO | 1       | ů<br>0     |